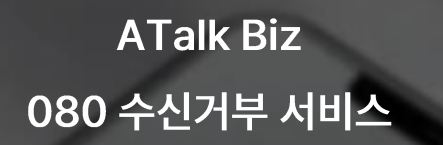

# 1. 080 수신거부 서비스

- 회원 가입하기
- 아이디, 비밀번호 생성
- 본인인증

- 담당자 정보 확인

- 사업자 번호 확인

- 사업장 주소 및 서류 제출

- 이용약관 동의

- 번호 선택 및 결제

- 080 번호 선택

- 결제하기

-녹취 페이지

- 사용기간 연장

- 기간연장 진행

- 관리자페이지 로그인

- 기간연장 결제하기

A Talk Biz

1.1 아이디, 비밀번호 생성

- <u>https://bss.goodtelecom.co.kr:28073/</u>주소로 접속 한 후 가입을 진행합니다.
- 아이디 중복 체크 후, 비밀번호까지 생성합니다.

# 080 <sup>수신거부</sup> 서비스 회원가입

| DHOICI                                                                                                    | 사업자명(업체명)                         |
|----------------------------------------------------------------------------------------------------|-----------------------------------|
| 아이디를 입력해 주세요. 중복채크                                                                                              | 회사명을 압력해 주세요.                     |
| 비밀번호                                                                                                    | 사업자 등록 변호                         |
| 영대소문자 8자리 이상 입력해 주세요.                                                                                           | 사업자 등록 번호를 입력해 주세요.               |
| 비밀번호 확인                                                                                                    | 사업자번호 확인                          |
| 다시 한번 비밀번호를 확인해 주세요.                                                                                            | 주소                                |
|                                                                                                    | 무편번호 주소찾기                         |
| 182                                                                                                    | 사업장 주소를 입력해 주세요.                  |
|                                                                                                    | 상세주소를 입력해 주세요.                    |
| 본인민중 하기                                                                                                    | <b>너류제金</b> * jpg, png, pdf 등     |
| actual contraction of the second second second second second second second second second second second second s | 파일 선택 선택된 파일 없음 @                 |
| 8040                                                                                                    | 43                                |
| 달당자 연락처                                                                                                    | 🗌 이용약관과 개인정보취급방침해 동의 (몰수) 이용약관 확인 |
|                                                                                                    | 개인정보수집 및 활용동의 (필수) 개인정보취급방침       |

• 입력과 동의를 모두 표주서야 회원가입이 가능합니다.

회원가입 하기

A Talk Biz

#### 1.2 본인 인증

• 본인인증하기 버튼을 누르고, PASS나 문자 인증으로 인증을 진행합니다.

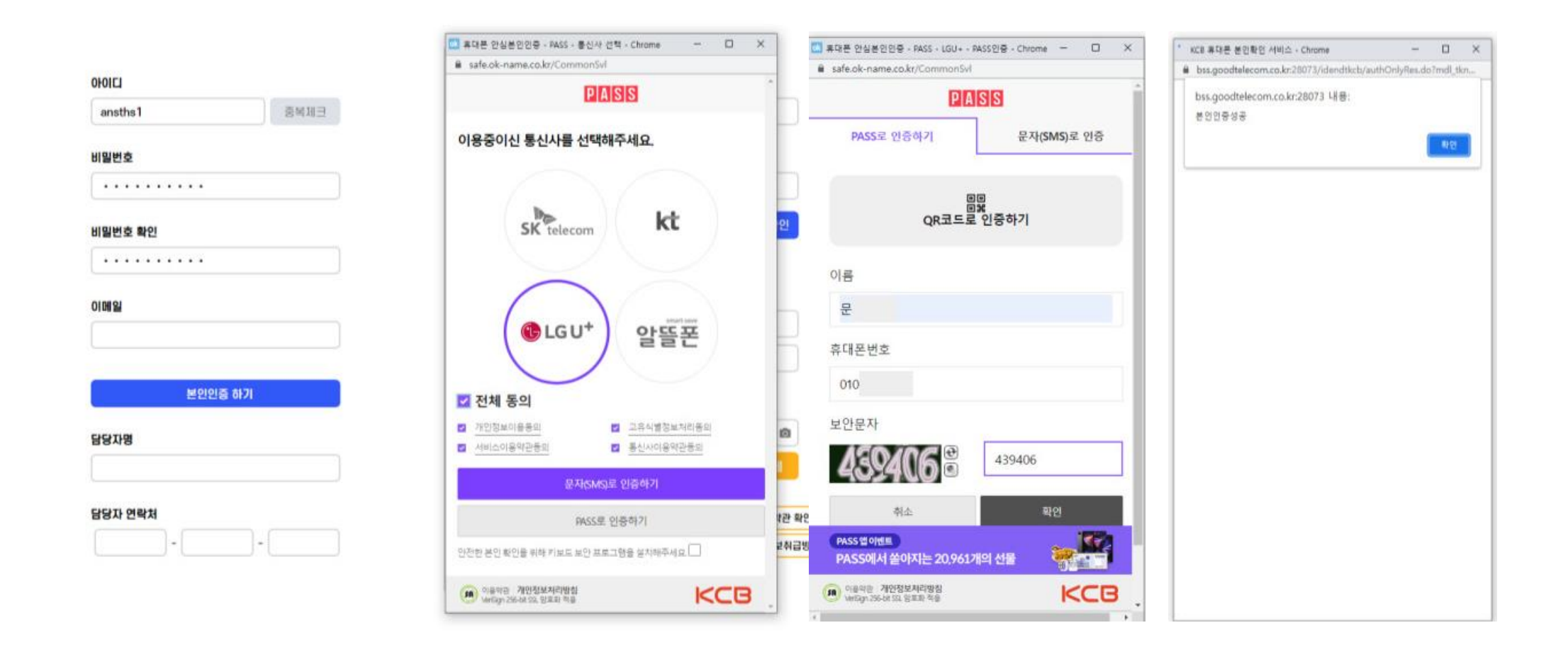

① 참고

• 본인인증 완료 시 담당자 및 연락처가 자동 입력됩니다.

A Talk Biz

# 1.3 담당자 정보 확인

• 가입을 진행하는 담당자 정보를 입력합니다.

| ansths1 | 중복체크   |
|---------|--------|
| 비밀번호    |        |
| •••••   |        |
| 비밀번호 확인 |        |
|         |        |
| 이메일     |        |
|         |        |
| 본인      | 1연중 하기 |
| 담당자명    |        |
| 문       |        |
|         |        |
| 담당자 연락처 |        |

| (주)굿텔레콤                       |                   |
|-------------------------------|-------------------|
| 나업자 등록 번호                     |                   |
| 1208647109                    |                   |
|                               | 사업자번호 확인          |
| 주소                            |                   |
| 08390                         | 찾기                |
| 서울 구로구 디지털로 288               |                   |
| 1206호                         |                   |
| <b>너류제출 *.jpgpng</b> , .pdf 등 |                   |
| 파일 선택 굿텔레콤사업지                 | i등록증.pdf 💿        |
|                               | 4131              |
| 용약관과 개인정보취급방침에 등              | 등의 (필수) 🚺 이용약관 확인 |
|                               |                   |

A Talk Biz

① 참고

1.4 사업자 번호 확인

- 업체명과 사업자 등록번호를 입력합니다.
- 사업자 번호 확인 버튼을 누르면 과세정보를 확인할 수 있습니다.

| 010101  |      | ····································· |          |
|---------|------|---------------------------------------|----------|
| ansths1 | 중백劫日 | (주)굿텔레콤                               |          |
| 비밀번호    |      | 사업자 등록 번호                             |          |
| •••••   |      | 1208647109                            |          |
| 비밀번호 확인 |      | 34                                    | I자번호 확인  |
| ·····   |      | 주소                                    |          |
|         |      | 우편번호 주소찾기                             |          |
|         |      | 사업장 주소를 입력해 주세요.                      |          |
|         |      | 상세주소를 입력해 주세요.                        |          |
| 본인인증 하기 |      | <b>서류제출</b> *.jpgpngpdf 등             |          |
| 담당자명    |      | 파일 선택 선택된 파일 없음                       | ۵        |
| E       |      |                                       | 삭제       |
| 담당자 연락처 |      | 이용약관과 개인정보취급방침에 동의 (필수)               | 이용약관 확인  |
| 010 -   | -    | 개인정보수집 및 활용동의 (필수)                    | 개인정보취급방침 |
|         |      |                                       |          |

A Talk Biz

① 참고

1.5 사업장 주소 및 서류 제출

• 사업장 주소를 입력하고, 사업자 등록증 파일을 업로드하여 제출합니다.

| •••••    | <b>주</b> 소                |
|----------|---------------------------|
| 0101일    | 08390 주소찾기                |
|          | 서울 구로구 디지털로 288           |
|          | 1206호                     |
| 본민인증 하기  | 서류제출 * Jpg. prg. pdf 등    |
| 담당자명     | 파일 선택 굿텔레콤사업자등록층.pdf @    |
| 문        | 비가                        |
| 담당자 연락처  |                           |
| 010      | ▼ 개인정보수집 및 활용동의 (필수) 개인정보 |
|          |                           |
|          |                           |
|          |                           |
|          |                           |
| - 입력과 등의 | 뭘 모두 해주시야 회원가입이 가능합니다.    |
|          |                           |
|          | 히워가의 하기                   |

• 사업자등록증이 업로드 되지 않으면 개통되지 않으니 필수로 업로드 해주세요.

A Talk Biz

1.6 이용약관 동의

• 이용약관 동의 후 회원가입이 완료됩니다.

| 사 접속 🦉 Me 🛄 업무사이트 📑 기타 🛄 CRM 업체 🚦 | bss.goodtelecom.co.kr:28073 내용:<br>080 수신거부 서비스 가입을 축하합니다. | 자케팅 업체 🦲 병원/변호사 🧧 영업관리 수정 🚾 곳림        |
|-----------------------------------|------------------------------------------------------------|---------------------------------------|
| 비밀번호 확인                           |                                                            | 사업자번호 확인                              |
|                                   |                                                            | ŶŶ                                    |
| 이메일                               |                                                            | 08390 주소찾기                            |
| ansths@naver.com                  |                                                            | 서울 구로구 디지털로 288                       |
|                                   |                                                            | 1206호                                 |
| 본인인증 하기                           |                                                            | 서류재출 *.jpgprgpdf 등                    |
| 담당자명                              |                                                            | 파일 선택 굿텔레콤사업자등록증.pdf 💿                |
| 8                                 |                                                            | 삭제                                    |
| 담당자 연락처                           |                                                            | ✔ 이용약관과 개인정보취급방침에 동의 (필수)     이용약관 확인 |
| 010                               |                                                            | ✓ 개인정보수집 및 활용동의 (필수)                  |

• 압박과 동의를 모두 해주셔야 회원가입이 가능합니다.

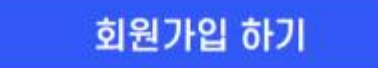

2. 번호 선택 및 결제

A Talk Biz

2.1 080 번호 선택

• 개통하고 싶은 080 번호를 선택합니다.

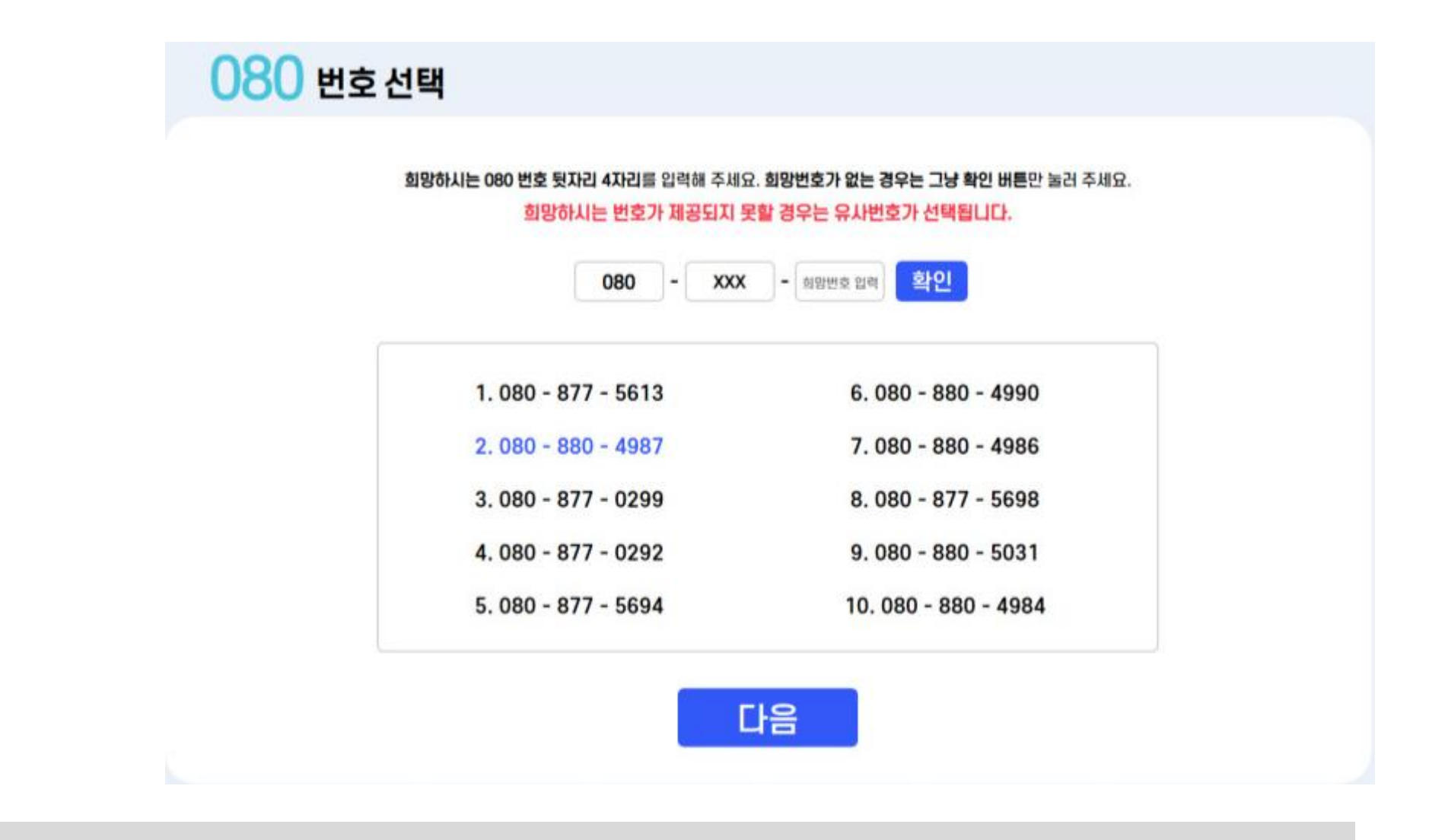

① 참고

• 희망번호가 개통이 되지 없으면 대체 번호로 표시 됩니다.

#### 2. 번호 선택 및 결제

A Talk Biz

#### 2.2 결제하기

- 안내 사항을 잘 확인합니다.
- 원하는 서비스 이용기간을 선택 후 결제를 진행합니다.

# 서비스 이용요금 결제 기간 선택 안내사함 개통 완료 후 3개월 ----- 66,000兇 수신거부 접수 된 내역은 http://rec.goodtelecom.co.kr;8090 6개월 118,800型 70% 量空// 에서 조회하실 수 있습니다. ○ 12개월 ----- 211,200원 20% 불원!! 결제 금액 66,000 원 결제 수단 카드곁제 ¥ 결제하기 이전

#### 2. 번호 선택 및 결제

A Talk Biz

#### 2.2 결제하기

• 카드사 선택 후 결제를 완료합니다.

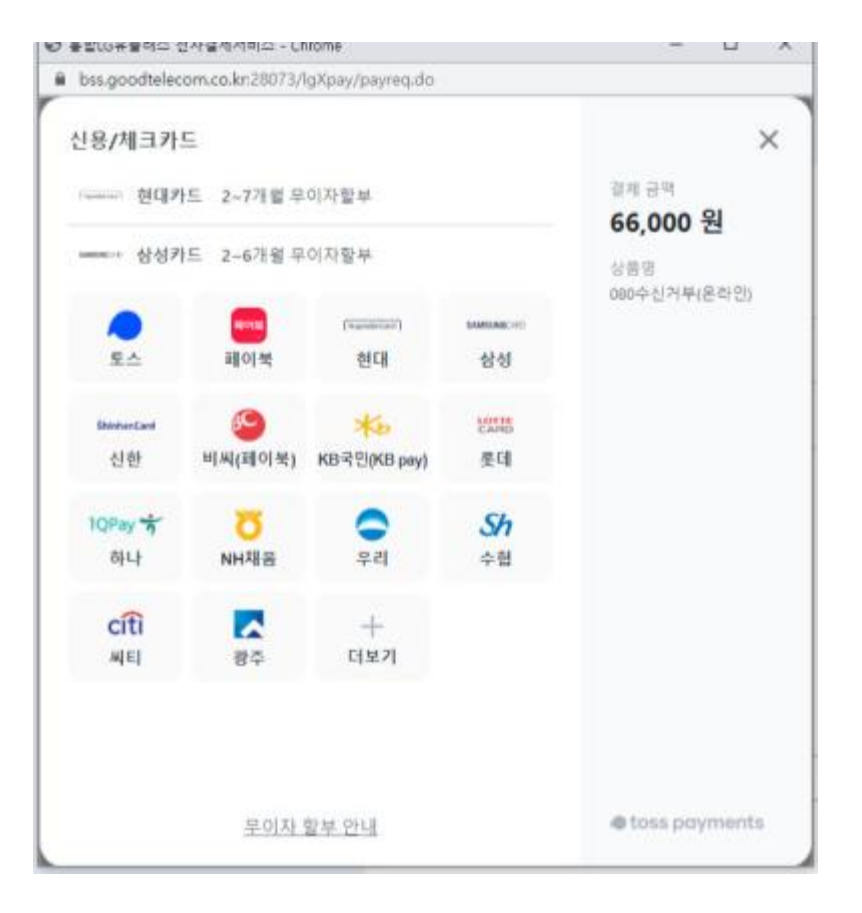

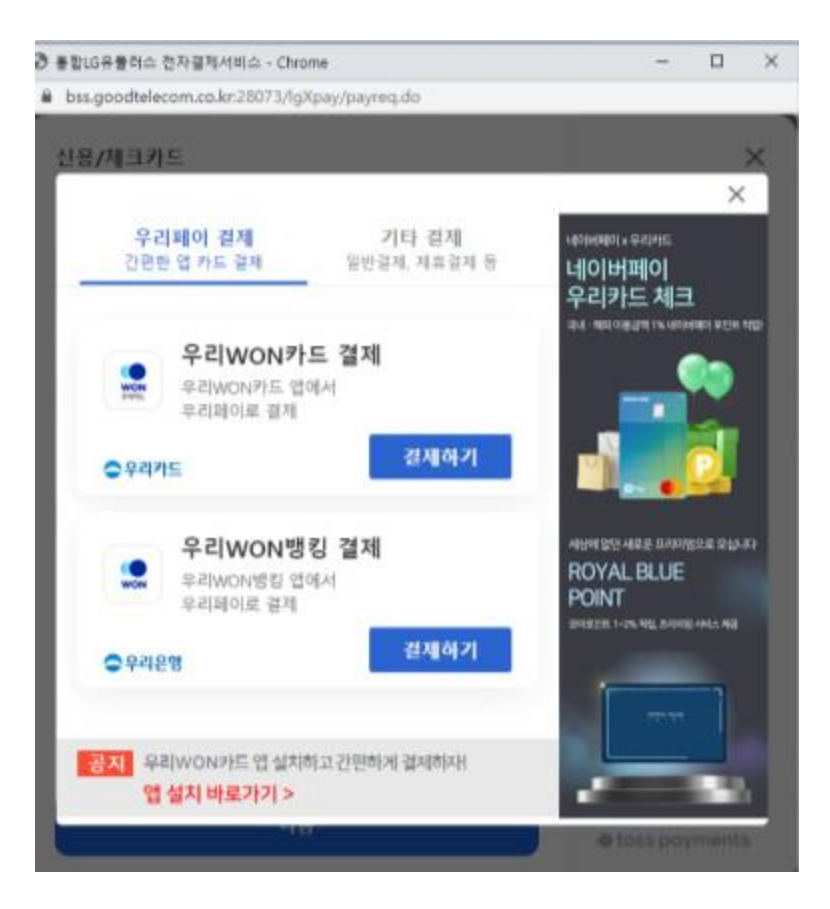

- 3. 관리자 페이지
  - A Talk Biz

## 3.1 관리자 페이지 로그인

- <u>https://optout.atalkbiz.co.kr/ui/</u> 에 접속합니다.
- 가입했던 아이디 및 비밀번호로 관리자 페이지 로그인이 가능합니다.
- 관리자 페이지에서 리스트를 확인할 수 있습니다.

| ATALKBIZ |      | 080 수신거부 관리 시스템 |
|----------|------|-----------------|
|          |      |                 |
|          |      |                 |
|          | 로그인  |                 |
|          | 아이디  |                 |
|          | 비밀번호 |                 |
|          |      |                 |
|          | 로그인  |                 |
|          |      |                 |
|          |      |                 |
|          |      |                 |
|          |      |                 |
|          |      |                 |
|          |      |                 |

# 3. 관리자페이지

# A Talk Biz 3.2 4

# 3.2 수신거부 확인

- 먼저 날짜를 선택합니다.
- 검색 버튼 클릭합니다.
- CSV 파일로 저장이 가능합니다.

|     | ① 날짜 선     | 택          |     |                                                                         | ② 검색 클 | 릭                   | ③ CSV I | 아일 저장 |
|-----|------------|------------|-----|-------------------------------------------------------------------------|--------|---------------------|---------|-------|
|     |            | ATALKBIZ   |     |                                                                         |        | 080 수신거부 관리 시스템     |         |       |
| 날짜: | 2024-11-11 |            | □ ~ | 2024-11-12                                                              | •      | 검색                  | CSV 파일  | 로 저장  |
| No. |            | 080 번호     |     | 수신거부 번호                                                                 |        | 수신거부 일시             |         |       |
| 2   |            | 0808770213 |     |                                                                         |        | 2024-11-12 09:13:14 |         |       |
| 3   |            | 0808770213 |     | $010^{(\rm MSM200000000000000000000000000000000000$                     |        | 2024-11-12 09:13:06 |         |       |
| 4   |            | 0808770213 |     |                                                                         |        | 2024-11-12 09:13:00 |         |       |
| 5   |            | 0808770213 |     | 010                                                                     |        | 2024-11-12 09:12:54 |         |       |
| 6   |            | 0808770213 |     |                                                                         |        | 2024-11-12 09:12:46 |         |       |
| 7   |            | 0808770213 |     |                                                                         |        | 2024-11-12 09:12:42 |         |       |
| 8   |            | 0808770213 |     | $010^{\rm Hermiterian Statistics (W)}_{\rm Metal Metal Statistics (W)}$ |        | 2024-11-12 09:12:35 |         |       |
| 9   |            | 0808770213 |     | 010 <sup>1/10/10/10/10/10/10/10/10/10/10/10/10/10</sup>                 |        | 2024-11-12 09:12:28 |         |       |
| 10  |            | 0808770213 |     |                                                                         |        | 2024-11-12 09:12:20 |         |       |
| 11  |            | 0808770213 |     |                                                                         |        | 2024-11-12 09:12:13 |         |       |
| 12  |            | 0808770213 |     |                                                                         |        | 2024-11-12 09:12:03 |         |       |
| 13  |            | 0808770213 |     | $010^{\text{permission}}_{\text{QCDMISSION}/F} \otimes$                 |        | 2024-11-12 09:11:47 |         |       |
| 14  |            | 0808770213 |     |                                                                         |        | 2024-11-11 17:51:53 |         |       |
| 15  |            | 0808770213 |     | 010 <sup>220-000</sup> /2000000000000000000000000000000                 |        | 2024-11-11 17:40:52 |         |       |
| 16  |            | 0808770213 |     |                                                                         |        | 2024-11-11 17:40:38 |         |       |
| 17  |            | 0808770213 |     | 0102                                                                    |        | 2024-11-11 17:40:09 |         |       |

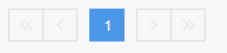

A Talk Biz

## 4.1 관리페이지 로그인

- <u>https://bss.goodtelecom.co.kr:8443/</u>에 접속합니다.
- 가입했던 아이디 및 비밀번호로 관리자 페이지 로그인이 가능합니다.

| 로그인<br>본사이트 이용 시 로그인이 필요합니다. |
|------------------------------|
| 8                            |
| ☐ 아이디저장                      |
| 로그인                          |
|                              |

A Talk Biz

## 4.2 기간연장 진행

- 좌측 메뉴에서 '선불충전하기'를 누릅니다.
- 이용중인 상품 서비스번호를 확인 후 우측에 '기간연장'을 누릅니다.

| EPLE                                       |   | <b>0</b> 1:58:53 연장              |                                     |            |            | 🌔 반갑습니다. n굿텔 | 레콤 (new080) 🔒 시 | 용자정보 🔒 로그아웃    |
|--------------------------------------------|---|----------------------------------|-------------------------------------|------------|------------|--------------|-----------------|----------------|
|                                            | C |                                  |                                     |            |            |              |                 |                |
| 마이페이지                                      |   | 선불충전하기                           |                                     |            |            |              | 1               | ┣이페이지 > 선불충전하기 |
| <ul> <li>고객가입정보</li> <li>가인산품정보</li> </ul> |   | 충전을 원하는 상품을 선택<br>충전된 요금 확인을 충전니 | 백하시고 충전하기를 눌러주서<br>배역보기에서 확인할 수 있습니 | 네요.<br>니다. |            |              |                 |                |
|                                            | ) | 상품                               | 서비스번호                               | 상태         | 만료일        | 충전잔액         | 나의 전용계좌번호       |                |
| 5화내역조회                                     | ŕ | 080수신거부(온라인)                     | 0808770691                          | 개통         | 2024-10-25 | 0            |                 | 기간연장           |
| • 선불충전하기                                   |   |                                  |                                     |            | 1          |              |                 |                |
| 📄 선불충전내역보기                                 |   |                                  |                                     |            |            |              |                 | (2)            |
| Ⅲ 청구요금납부내역                                 |   |                                  |                                     |            |            |              |                 |                |
|                                            |   |                                  |                                     |            |            |              |                 |                |
|                                            |   |                                  |                                     |            |            |              |                 |                |
|                                            |   |                                  |                                     |            |            |              |                 |                |
|                                            |   |                                  |                                     |            |            |              |                 |                |
|                                            |   |                                  |                                     |            |            |              |                 |                |

A Talk Biz

# 4.3 기간연장 결제하기

- 기간선택 , 결제방법 선택하기
- 결제금액 확인 후 결제하기 진행

| EPLE       | ◎ 1:53:26 연장              | 💽 반갑습니다.                             | n굿텔레콤 (new080) 🔺 사용자정보 🕒 로그아웃 |
|------------|---------------------------|--------------------------------------|-------------------------------|
|            |                           |                                      |                               |
| 마이페이지      | 선불충전하기                    |                                      | ▲ 마이페이지 > 선불충전하기              |
| ● 고객가입정보   | 충전을 읽하는 상품을 선택하시고 충전하기록 될 | =러주세요.                               |                               |
| 🕒 가입상품정보   | 충전된 요금 확인을 충전내역보기에서 확인할 수 | 수 있습니다.                              | ×                             |
| 📞 통화내역조회   | 000                       |                                      | ····의 전용계좌번호                  |
| 선불충전하기     | 서비스번호                     | 0808770691                           |                               |
| - 서부츠저내여ㅂ기 | 가입상품                      | 080수신거부(온라인)                         |                               |
|            | 기간선택 🗸                    | ○ 3개월 ○ 6개월 (10% 할인) ● 12개월 (20% 할인) |                               |
| . 청구요금납부내역 | 결제방법 🗸                    | 카드결제 🗸                               |                               |
|            | 결제금액                      | 211,200 (원)                          |                               |
|            |                           | 결제하기                                 | 활기                            |
|            |                           |                                      |                               |
|            |                           |                                      |                               |

#### A Talk Biz

#### 4.3 기간연장 결제하기

• 카드사 선택 후 결제를 완료합니다.

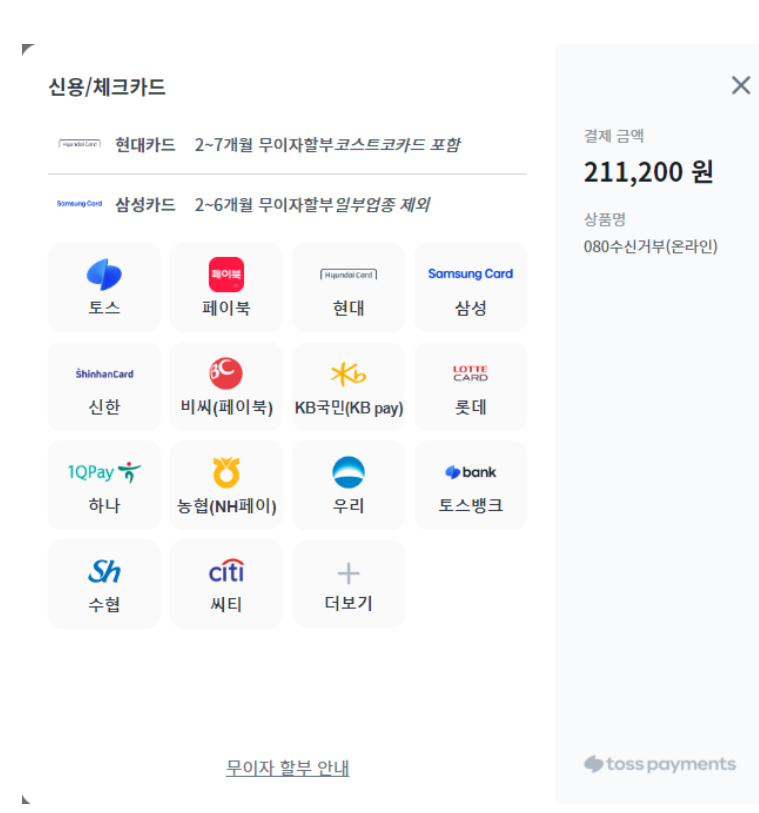

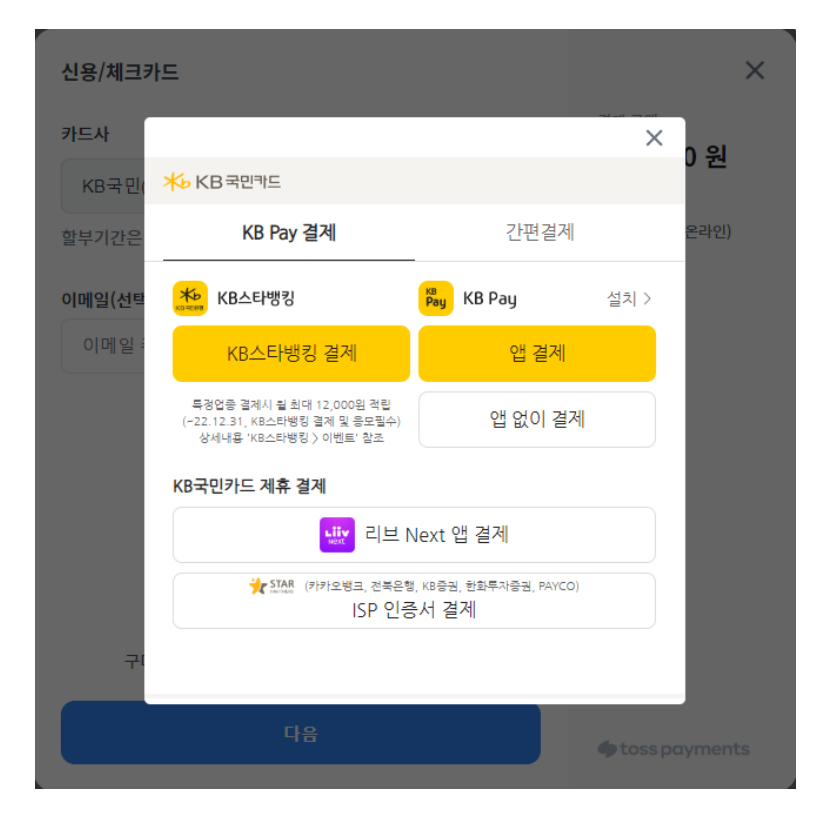

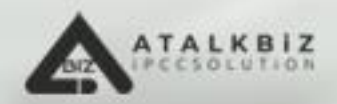

# 아톡비즈(Biz) 고객지원

사용 중 궁금하신 사항은 언제든 전화로 문의해 주세요.

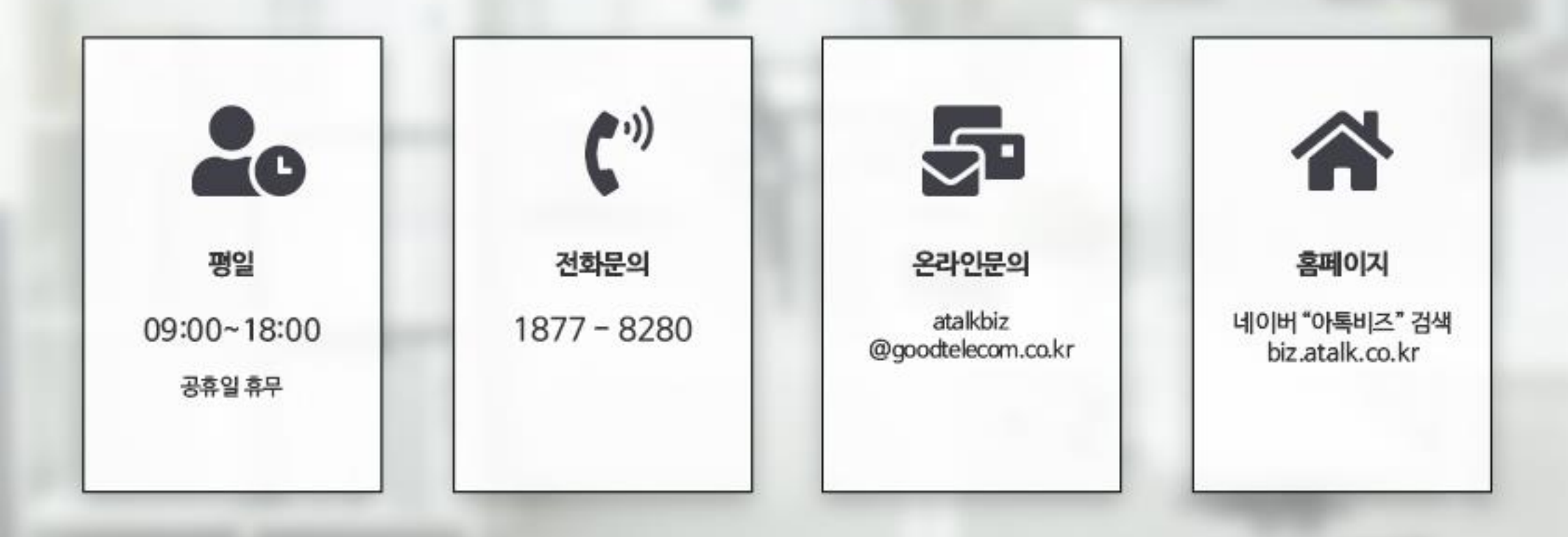

(주)<mark>굿텔레콤</mark> 서울특별시 구로구 디지털로 272 한신아이티타워 1203호